## ANEXO - DISPOSICIÓN Nº 222/DGCYC/17

### ANEXO I

### PROCEDIMIENTO PARA PUBLICAR EN LA WEB ACTOS ADMINISTRATIVOS

Artículo 1º.- Las Unidades Operativas de Adquisiciones y el Órgano Rector publicarán cada acto administrativo que emitan por la aplicación de penalidades y sanciones respectivamente en el Boletín Oficial de la Ciudad de Buenos Aires:

#### http://10.10.1.50/apps/boletinoficial/admin/index.php

Artículo 2º.- Una vez publicado el acto administrativo en el Boletín Oficial, se deberá ingresar al portal:

<u>www.buenosairescompras.gov.ar</u> con nombre de usuario y contraseña para publicar en el módulo Publicador de Penalidades y Sanciones del Sistema de Compras Públicas de la Ciudad Autónoma de Buenos Aires, debiendo completar:

| * Jurisdicción:         |                           |    | * Unidad ejecutora:    |          |
|-------------------------|---------------------------|----|------------------------|----------|
| Seleccionar             |                           | ۳  | Seleccionar            | *        |
| * Fecha de publicación: | * Número boletín oficial: |    | * Acto administrativo: |          |
|                         |                           |    |                        | •        |
| Observaciones:          |                           |    |                        |          |
|                         |                           |    |                        |          |
|                         |                           |    |                        |          |
|                         |                           |    |                        |          |
|                         |                           | 10 |                        |          |
|                         |                           |    |                        | Ingresar |
|                         |                           |    |                        |          |
| Volver                  |                           |    |                        | Publicar |

Artículo 3º.- La consulta de las empresas penalizadas y/o sancionadas, podrá efectuarse en el mismo portal www.buenosairescompras.gov.ar a través del estado registral de la empresa.

Artículo 4º.- La generación de usuarios y su baja deberá solicitarse a la Dirección General de Compras y Contrataciones mediante Comunicación Oficial agregando el siguiente formulario:

# ANEXO - DISPOSICIÓN Nº 222/DGCYC/17 (continuación)

| Nombre                                                                               |  |  |  |  |
|--------------------------------------------------------------------------------------|--|--|--|--|
| Apellido                                                                             |  |  |  |  |
| Número de Documento (sin puntos y en número)                                         |  |  |  |  |
| Cargo                                                                                |  |  |  |  |
| Teléfono (sin guion y en número / sin interno)                                       |  |  |  |  |
| Correo Electrónico Oficial de Contacto Usuario                                       |  |  |  |  |
| Número de la Unidad Ejecutora / Unidad Operativa de Adquisiciones (si es más de      |  |  |  |  |
| una, use un guion para separarlas)                                                   |  |  |  |  |
| Nombre de la Unidad Ejecutora / Unidad Operativa de Adquisiciones (si es más de una, |  |  |  |  |
| use un guion para separarlas)                                                        |  |  |  |  |
| Usuario SADE                                                                         |  |  |  |  |
| PERFIL: Publicador de Penalidades                                                    |  |  |  |  |

En el supuesto **que ya cuenten con usuario BAC**, no es necesario remitir la información aquí mencionada, sino sólo citar el usuario y el perfil de Publicador de Penalidades.

## FIN DEL ANEXO